# 北京大学 2022 年优秀中学生暑期课堂(化学)

# 直播课堂操作流程

### 一、下载 ClassIn

从电脑浏览器进入官方下载地址: <u>http://www.eeo.cn/cn/download.html</u> 选择对应的版本进行下载,下载成功后,请按照提示进行安装。

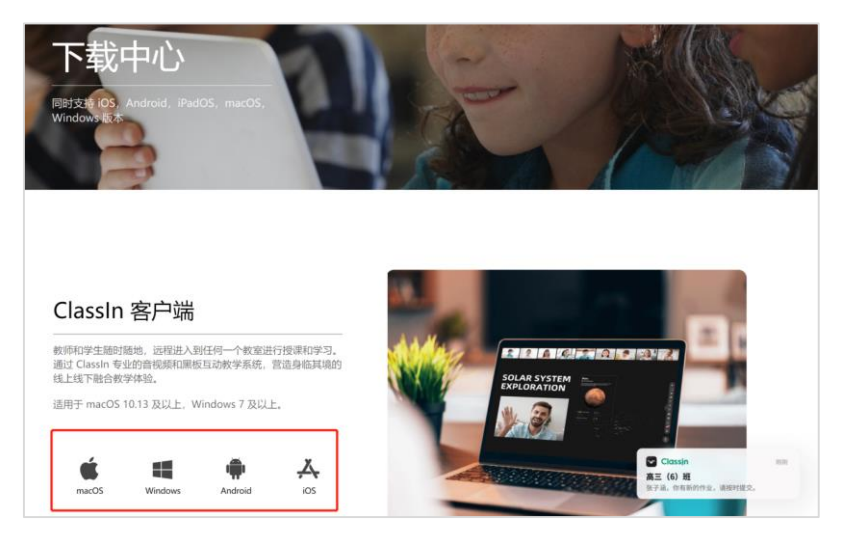

### 二、注册&登陆 Class In 账号

1、打开已安装好的客户端,在登录页面点击"立即注册"。

2、请各位同学使用**缴费时填写的手机号码**注册 ClassIn,按提示输入相关信息即可完成。我们会统一将各位同学的手机账号添加进课程。

3、在登录页面输入已注册好的手机号和密码进行登录。

| Classin     | ×    | < 注         | ×<br>册账号        |
|-------------|------|-------------|-----------------|
|             |      | +86 - 请输入   | 手机号             |
| +86 手机号/账号  |      | 请输入验证码      | 获取验证码           |
| 请输入密码       |      | 请输入6~20位密   | B               |
| 登 录         |      |             |                 |
| 还没有账号? 立即注册 |      | □ 已阋读并同意用户† | 协议, 隐私政策和儿童隐私政策 |
| 1           |      |             | 确定              |
| □ 记住密码      | 忘记密码 |             |                 |
| 自动登录        | 更多设置 |             |                 |

### 三、进入 Class In 直播教室

找到"2022 年中学生化学暑期课堂"上课,到达直播开始时间后,点击"上课"即可参与课程直播(系统也会自动发送通知,提醒你进入课程教室)。

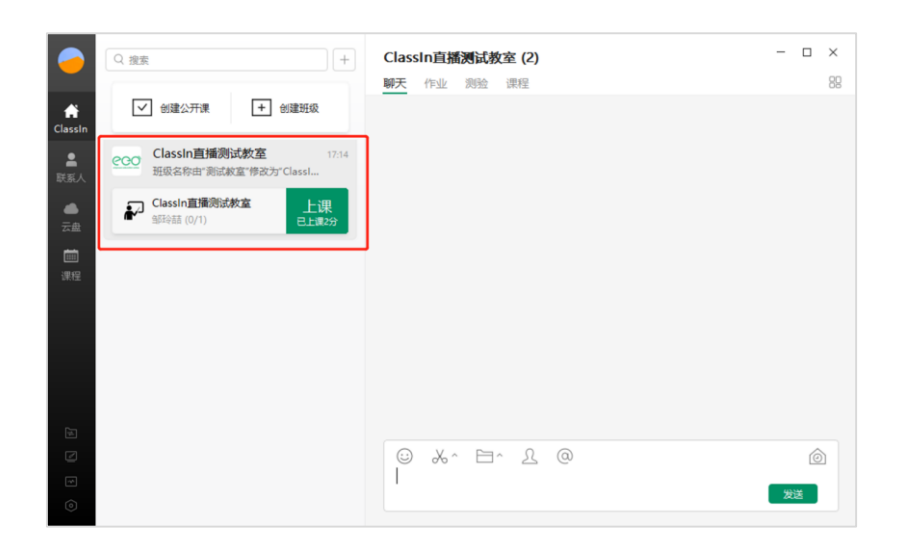

进入 ClassIn 直播教室后,无需做其他操作即可在线观看课程,同时可在聊天区与教室师生进行互动交流。

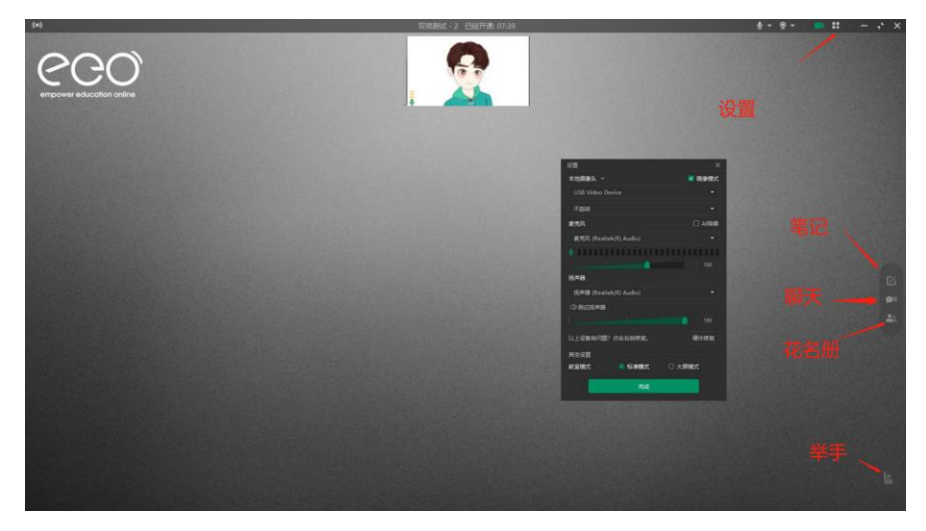

#### 四、测试设备

定于 7 月 23 日 14:00-15:30, 全体学员连线测试设备和软件。在此时间有连接问题随时发邮件至 pku-chem@pku.edu.cn, 我们将即时为你解答。

#### 五、直播课堂注意事项

◆ 设备要求

- 电脑硬件: windows i3 以上处理器, i5 以上更好或 Mac Intel 处理器;
- 操作系统: windows7 或更高, Mac OS X10.9 或者更高;
- 内存: windows 不低于 2G, 4G 更好, Mac 不低于 4G;
- 显示器分辨:不低于1280\*800;
- 网络: 不低于 2M。
- ◆ 上课期间勿开摄像头,以免引起网络拥堵。建议关闭其他程序,以免占用 CPU。
- ◆ 上课期间留言和交流仅限课程内容,避免刷屏。
- ◆ 不得未经同意录制、转发或上传上课资料及视频。